## Virtual Bryn Mawr Virtual Grading Basics

- 1. To log in go to <u>http://virtual.brynmawr.edu</u>, this will bring up the login page, type in your User ID and your College Password.
- 2. From the Main Menu, under Self-Service click on Faculty Center. The current term classes should appear. However, if needed click Change Term.

Click the button next to the proper term, and then Continue.

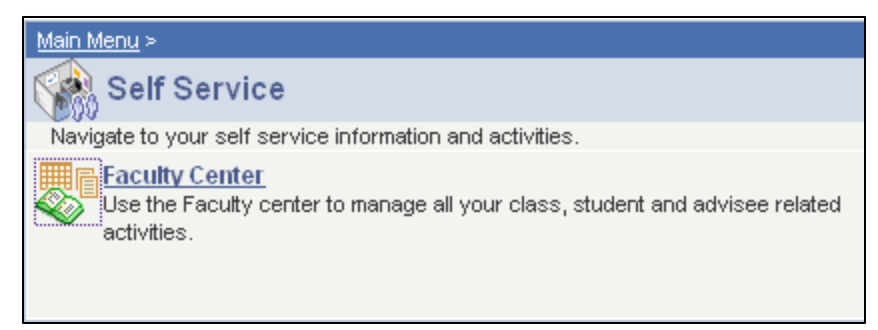

3. Under the My Schedule tab you will see a grid with the courses you are teaching this semester.

For each course you will see the following:

| My | My Teaching Schedule > Fall 2011 > Bryn Mawr College   🗖 🚟 |   |                                          |                                             |          |                       |                    |                               |
|----|------------------------------------------------------------|---|------------------------------------------|---------------------------------------------|----------|-----------------------|--------------------|-------------------------------|
|    |                                                            |   | Class                                    | Class Title                                 | Enrolled | Days & Times          | Room               | Class Dates                   |
| *  | ñ                                                          | 3 | <u>CITY</u><br><u>B204-001</u><br>(2738) | Econ of Local Environ<br>Progs (Lecture)    | 1        | TuTh 12:45PM - 2:15PM | Dalton Hall 1      | Aug 29, 2011-<br>Dec 16, 2011 |
| ★  | å                                                          | 3 | <u>ECON</u><br><u>B200-001</u><br>(1313) | Intermediate<br>Microeconomics<br>(Lecture) | 29       | TuTh 9:45AM - 11:15AM | Dalton Hall<br>300 | Aug 29, 2011-<br>Dec 16, 2011 |

The icons: lottery roster  $\star$ , the class roster  $\hat{m}$ , and the grade roster  $\overline{m}$  (not available until the end of the semester).

- 4. Select the grade roster 🛐. (This will bring up a table with the student grade roster)
  - Select the grade for each student from the pull down menu. Undergraduate students should be assigned a numeric grade based on the table below.
  - Click the **SAVE** button.

| Stu                                           | dent | t Grade | Requirement Designation | Transcr         | ript Note         | <b></b> )      |                                                                                      |        |
|-----------------------------------------------|------|---------|-------------------------|-----------------|-------------------|----------------|--------------------------------------------------------------------------------------|--------|
|                                               |      | ID      | Blount,Pauline Acker    | Roster<br>Grade | Official<br>Grade | Grade<br>Basis | Program and Plan                                                                     | Level  |
|                                               | 1    | 3471956 | Blount,Pauline Acker    | ~               |                   | GRD            | Undergraduate Majors (AB) -<br>Growth & Structure of<br>Cities/Environmental Studies | Senior |
| View All   Download H M 1 of 1 D H            |      |         |                         |                 |                   |                |                                                                                      |        |
| Select All Clear All Printer Friendly Version |      |         |                         |                 |                   |                |                                                                                      |        |

5. To keep a copy for your own records, click the download button or print a Printer Friendly Version.

## **Undergraduate Grading Scale:**

1.0

Poor **0.0** Failure

| 4.0 | Excellent     | AUD | Audit                                                                    |
|-----|---------------|-----|--------------------------------------------------------------------------|
| 3.7 | Excellent -   | CIP | Course in Progress                                                       |
| 3.3 | Very Good     | CR  | Credit (1.0 or above) Assigned only to classes with Credit/No Credit     |
|     |               |     | Grading                                                                  |
| 3.0 | Good          | NC  | No Credit (0.0) – Assigned only to classes with Credit/No Credit Grading |
| 2.7 | Good -        | Ι   | Incomplete (Requires permission from the Dean)                           |
| 2.3 | Above Average | UI  | Unauthorized Incomplete – Administratively assigned grade, reverts to    |
|     |               |     | 0.0 two weeks after the opening of the following term                    |
| 2.0 | Average       | WD  | Withdrawal grades are administratively assigned                          |
| 1.7 | Below Average |     |                                                                          |
| 1.3 | Poor +        |     |                                                                          |